## 2. 一般競争入札方式(同時提出型)

## 2.1. 一般競争入札方式(同時提出型)フロー図

### 案件登録 ~ 入札締切通知書

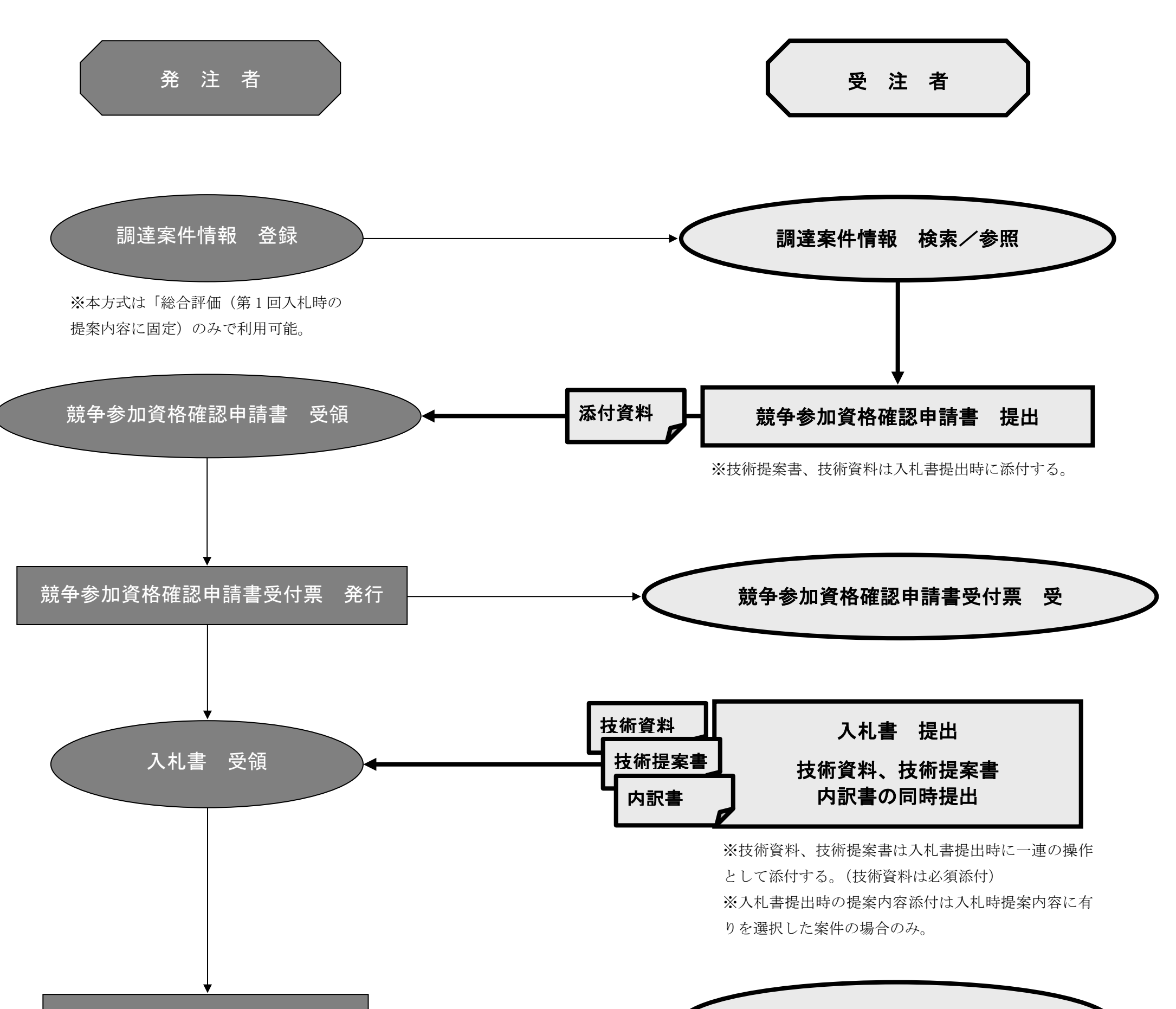

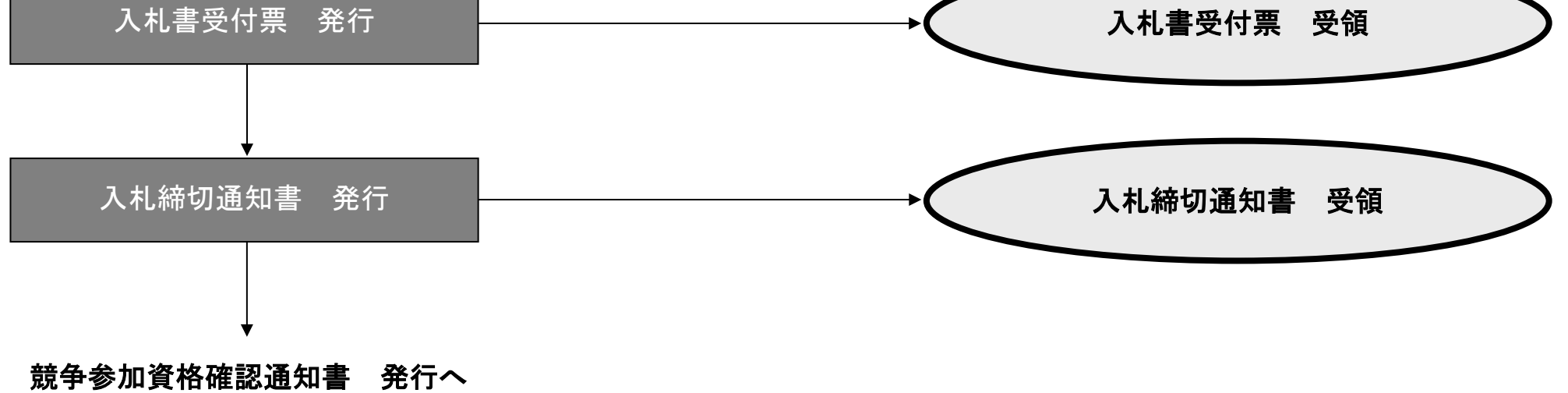

 $\mathbf{2}$ 

競争参加資格確認通知書 ~ 落札者決定通知書/決定通知書【一般競争入札方式(同時提出型)】

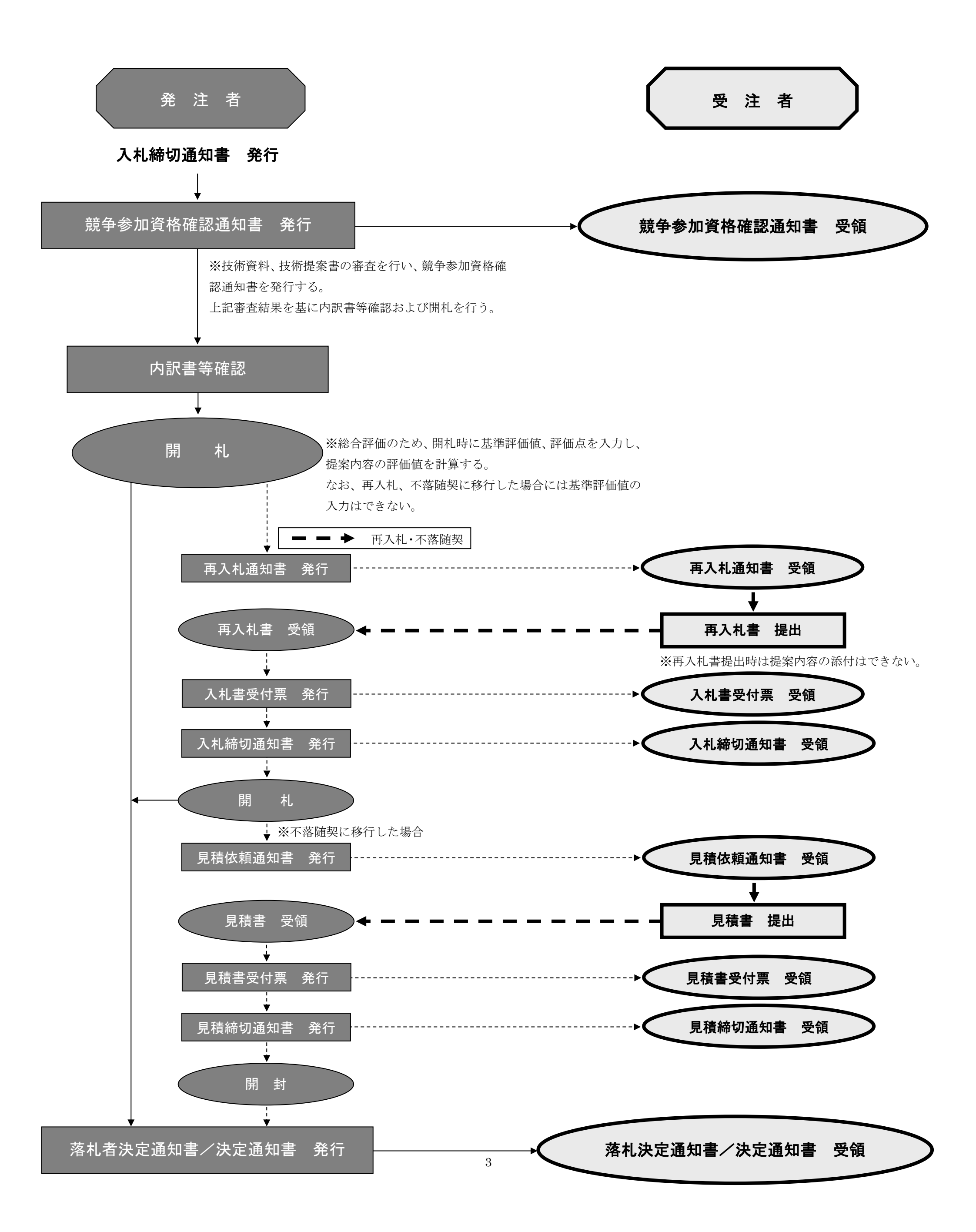

# 2.2. システムにログインするには

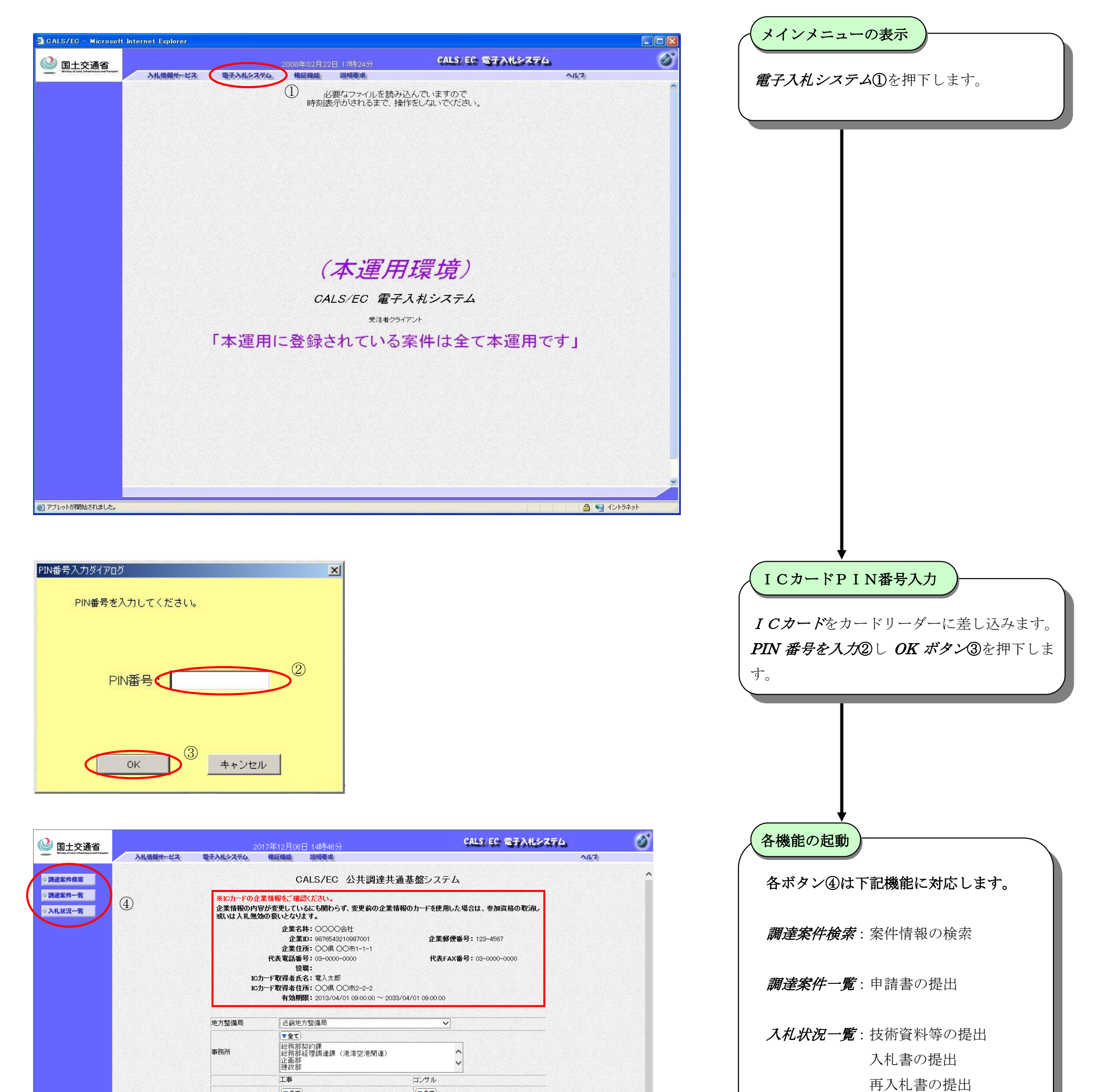

4

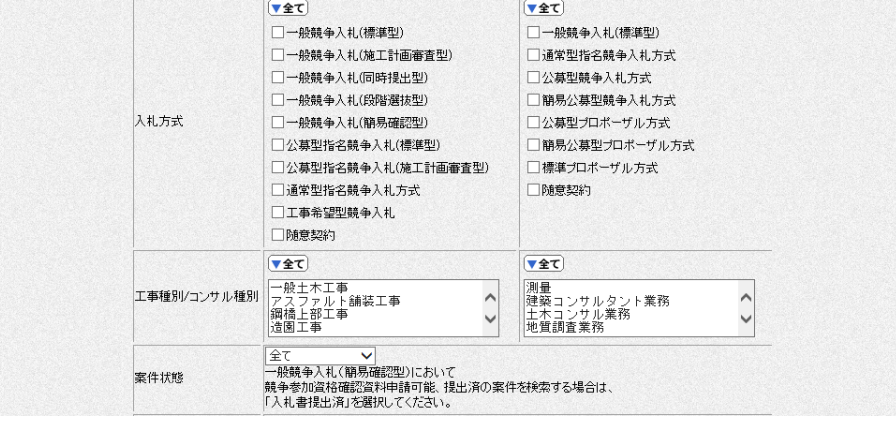

#### 見積書の提出

# 2.3. 競争参加資格確認申請書の提出を行うには

| E父进自<br>Institutional Tempert | 入札情報サービス | 2017年<br>電子入札システム 検証     | 12月06日 146月46分<br>E機能 説明要求                |                                                          | -<br>N/67 |  |  |
|-------------------------------|----------|--------------------------|-------------------------------------------|----------------------------------------------------------|-----------|--|--|
| 10 151                        |          |                          |                                           | 出活 甘般さ フニノ                                               |           |  |  |
| -5                            |          | Wrot PA A # ##           | CALS/EC 公共調達共通基盤ンステム                      |                                                          |           |  |  |
| -5                            | (I)      | ※ICカートの企業情報<br>企業情報の内容が変 | 履を、確認くたさい。<br>更しているにも関わらず、変更前の企業          | 美情報のカードを使用した場合は、参加資格の取消し                                 |           |  |  |
|                               |          | 或いは人札無効の扱                | いとなります。<br>企業名称: 0000会社                   |                                                          |           |  |  |
|                               |          |                          | 企業D: 9876543210987001                     | 企業郵便番号: 123-4567                                         |           |  |  |
|                               |          | 代表                       | 近来11月:00県00市1-1-1<br>長電話番号:03-0000-0000   | 代表FAX番号: 03-0000-0000                                    |           |  |  |
|                               |          | юл-г                     | 役職:<br>27得者氏名: 電入太郎                       |                                                          |           |  |  |
|                               |          | 10カード1                   | <b>次得者住所:</b> 〇〇県 〇〇市2-2-2                |                                                          |           |  |  |
|                               |          |                          |                                           |                                                          |           |  |  |
|                               |          | 地方整備局                    |                                           |                                                          |           |  |  |
|                               |          |                          | ▼全て                                       |                                                          |           |  |  |
|                               |          | 事務所                      | 総務部契約課<br> 総務部経理調達課 (港湾空港関連)<br>          | ^                                                        |           |  |  |
|                               |          |                          | 建政部                                       | <b>`</b>                                                 |           |  |  |
|                               |          |                          | I                                         | コンサル                                                     |           |  |  |
|                               |          |                          | ▼全て<br>→ 48詰 4 入 1 ( 連進刑)                 |                                                          |           |  |  |
|                               |          |                          | □ 税競争入礼(施工計画審査型)                          | □ 派就 → 八七((赤===)                                         |           |  |  |
|                               |          |                          | □一般競争入札(同時提出型)                            | □ 公募型競争入札方式                                              |           |  |  |
|                               |          | 1 + + +                  | □一般競争入礼(段階選抜型)                            | □ 簡易公募型競争入札方式                                            |           |  |  |
|                               |          | 八九万武                     | □一般競争人礼(開易確認型) □ 公墓型指名競争入礼(標準型)           | <ul> <li>公募型フロホーザル方式</li> <li>1 額易公募型プロボーザル方式</li> </ul> |           |  |  |
|                               |          |                          | □公募型指名競争入札(施工計画審査                         | 型) □標準プロボーザル方式                                           |           |  |  |
|                               |          |                          | □ 通常型指名競争入札方式                             | □随意契約                                                    |           |  |  |
|                               |          |                          | □ 工事希望型競争入札                               |                                                          |           |  |  |
|                               |          |                          |                                           |                                                          |           |  |  |
|                               |          | て実施型(ついせい) 施型(           | 一般土木工事                                    |                                                          |           |  |  |
|                               |          | 二 争 性カリ コノソ ル 性カリ        | アスファルト舗装工事<br>鋼橋上部工事                      | 建築コンサルタント業務     土木コンサル業務                                 |           |  |  |
|                               |          |                          | 「「「「」「」「」「」「」「」」「」「」」「」」「」」「」」「」」「」」「」」   |                                                          |           |  |  |
|                               |          | 案件状態                     | 王し ♥ <br>一般競争入札(簡易確認型)において                |                                                          |           |  |  |
|                               |          |                          | 一競争参加資格確認資料申請可能、提出)<br>「入札書提出済」を選択してください。 | 角の柔件を検索する場合は、                                            |           |  |  |
|                               |          |                          | 指定しない                                     |                                                          |           |  |  |
|                               |          | 検索日付                     | b                                         | ю.                                                       |           |  |  |
|                               |          |                          | ₹                                         | ē                                                        |           |  |  |
|                               |          | 案件番号                     | □ 案件番号のみ                                  | の場合はチェックしてください                                           |           |  |  |
|                               |          | 案件名称                     |                                           |                                                          |           |  |  |
|                               |          | 表示件数                     | 10 ✔ 件                                    |                                                          |           |  |  |
|                               |          | 案件表示順序                   | 案件番号 ✓ ●昇                                 |                                                          |           |  |  |
|                               |          |                          | i Ova                                     | Avan .                                                   |           |  |  |
|                               |          |                          |                                           |                                                          |           |  |  |
|                               |          |                          |                                           |                                                          |           |  |  |
|                               |          |                          |                                           |                                                          |           |  |  |

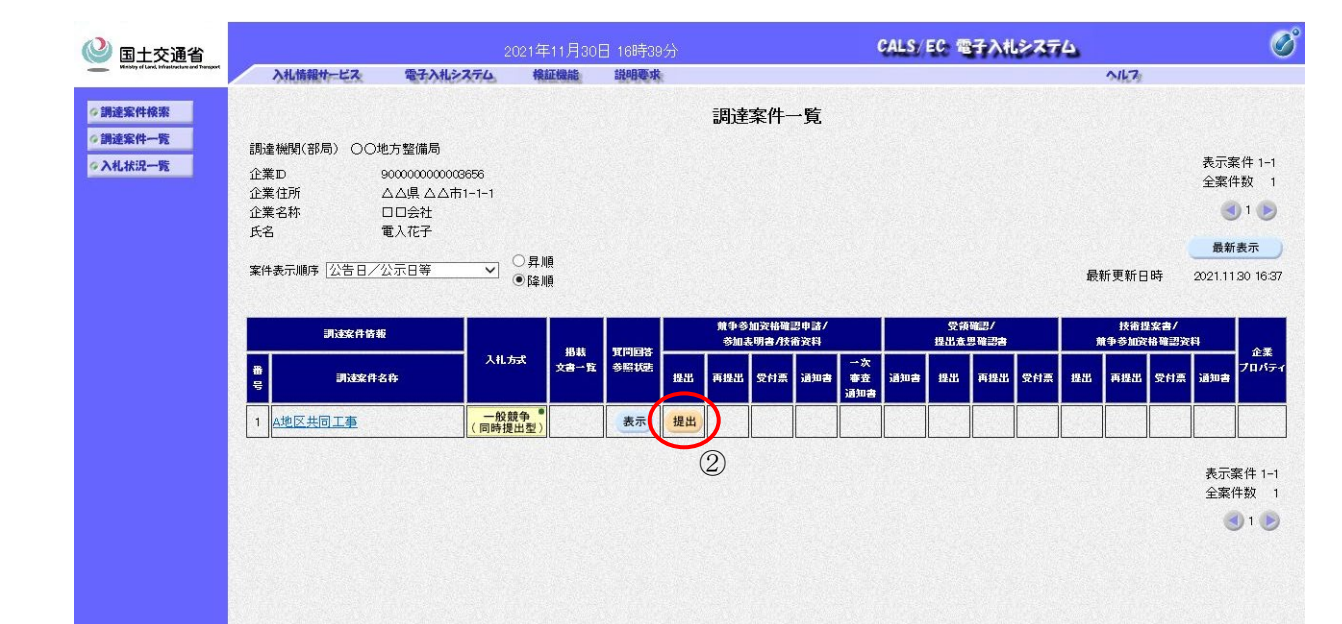

| <ul> <li>調達案件の選択</li> <li>参加する入札案件の条件を入力し、<i>調達案件</i></li> <li>一覧ボタン①を押下します。</li> </ul> |
|-----------------------------------------------------------------------------------------|
|                                                                                         |
|                                                                                         |
|                                                                                         |
|                                                                                         |
|                                                                                         |
|                                                                                         |
|                                                                                         |
| 競争参加資格確認申請書提出画面の表示                                                                      |

調達案件一覧から参加する案件を探し、提出 ボタン2を押下します。

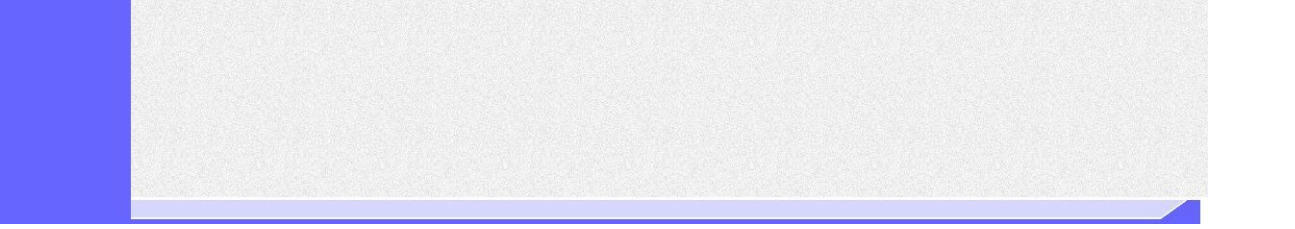

 $\mathbf{5}$ 

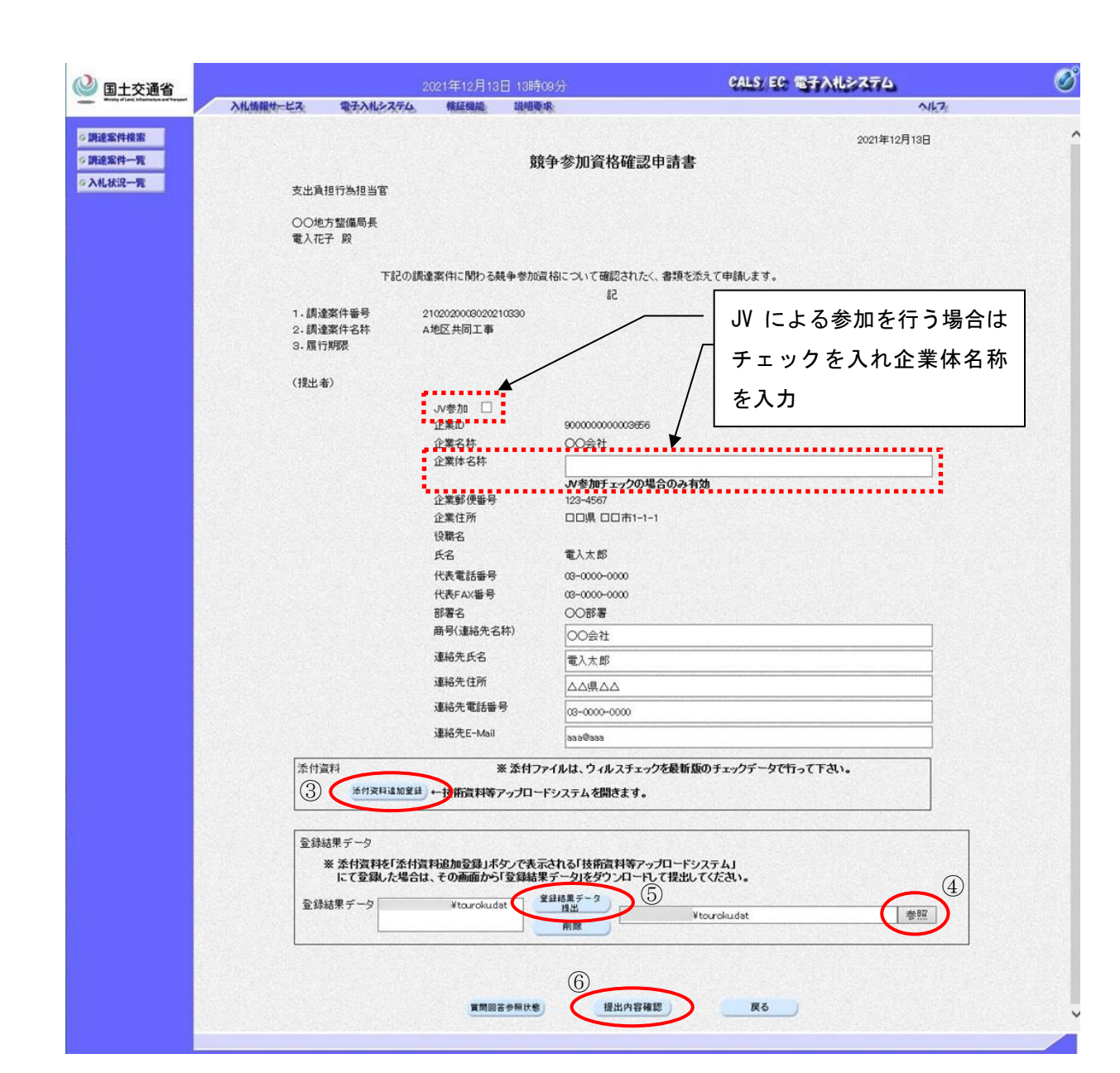

|          |                                |                 | L                   |                      |             |
|----------|--------------------------------|-----------------|---------------------|----------------------|-------------|
| 入札情報サービス | 做于入礼システム                       | 橡証機能            | 說明要求                |                      | N127        |
|          |                                |                 |                     |                      | 2021年12月13日 |
|          |                                |                 | 競争                  | 参加資格確認申請書            |             |
|          | 支出負担行為担当官                      |                 |                     |                      |             |
|          | ○○地方整備局長<br>電入花子 殿             |                 |                     |                      |             |
|          | ৰ                              | 記の調達案件          | こ関わる競争参加            | 資格について確認されたく、書類を添えて申 | 請します。       |
|          |                                |                 |                     | 58                   |             |
|          | 1.調達案件番号<br>2.調達案件名称<br>3.履行期限 | 2102020<br>A地区共 | 003020210330<br>同工事 |                      |             |
|          | (提出者)                          |                 |                     |                      |             |
|          |                                | 企業工             | )                   | 900000000003656      |             |
|          |                                | 企業名             | 3称                  | 00会社                 |             |
|          |                                | 企業動             | 修便番号                | 123-4567             |             |
|          |                                | 企業(<br>役職名      | È所<br>S             | 口県 口口市1-1-1          |             |
|          |                                | 氏名              |                     | 電入太郎                 |             |
|          |                                | 代表電             | 話番号                 | 03-0000-0000         |             |
|          |                                | 代表F             | AX番号                | 03-0000-0000         |             |
|          |                                | 部署名             | 5                   | OO部署                 |             |
|          |                                | · 商号()          | 重絡先名称)              | 00会社                 |             |
|          |                                | 3里約7            | 1.代表                | 电人次即                 |             |
|          |                                | ノ星中ロフ<br>二面を欠点  | 나도/기<br>바람(甘安) 문    | 02-000-000           |             |
|          |                                | 連絡分             | EE-Mail             | aaa@aaa              |             |
|          | 添付資料                           | -*              |                     |                      |             |
|          | 含録結果データ                        |                 |                     |                      |             |
|          |                                |                 |                     | - ¥tourokudat        |             |

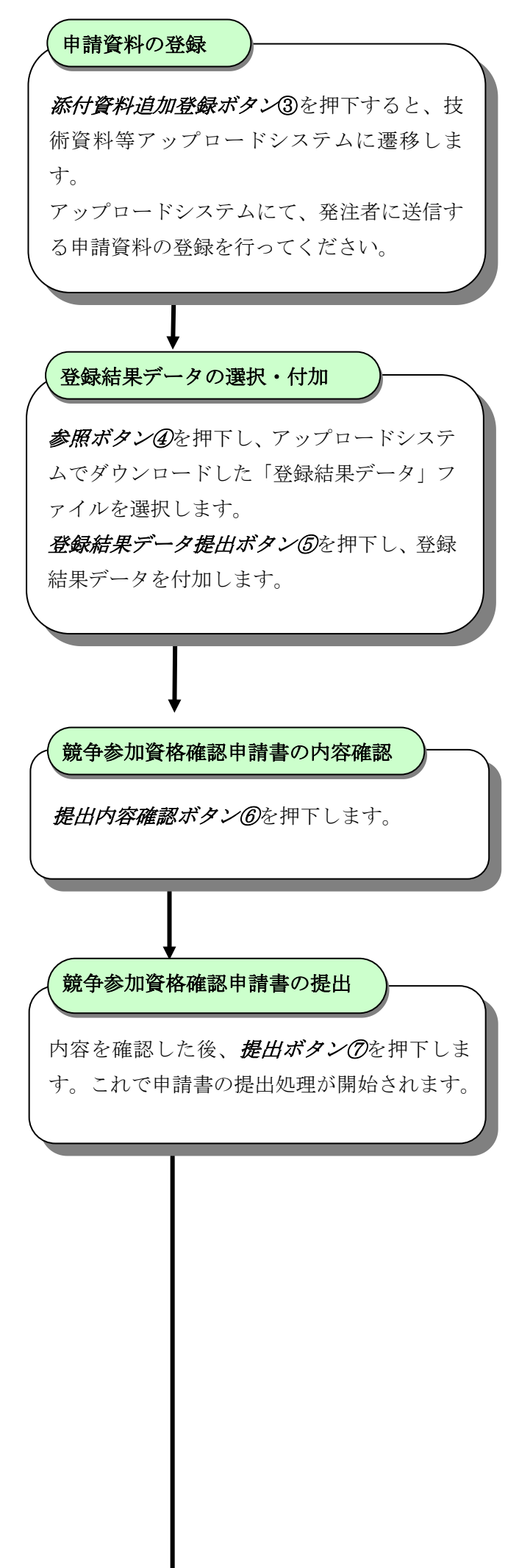

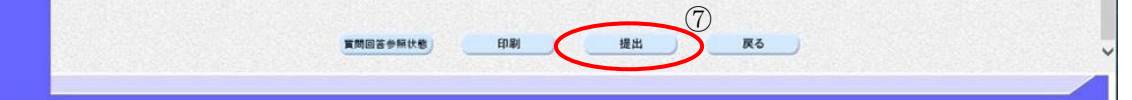

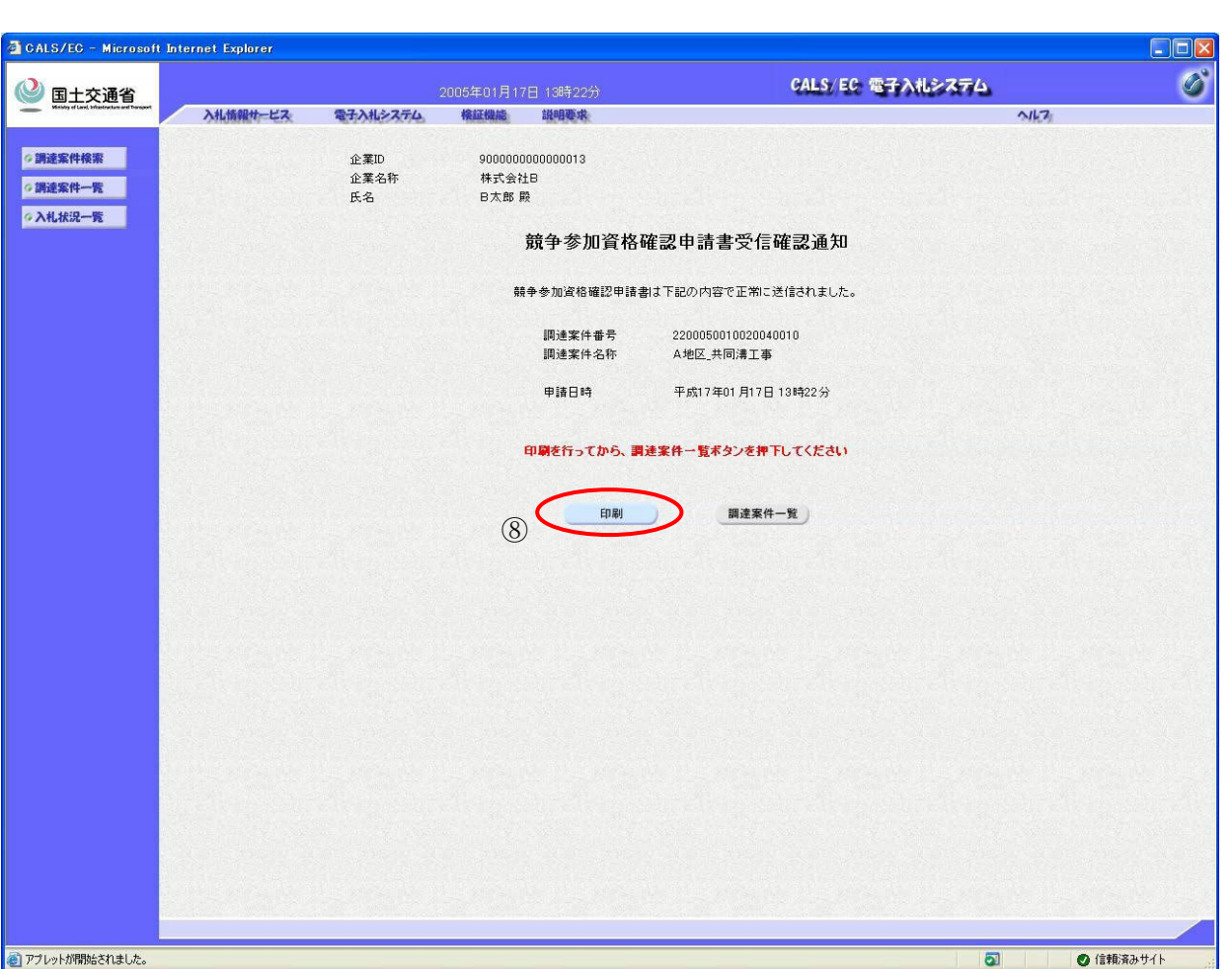

| 戻る • 🕥 - 📓 📓 🏠 🔎 検索 ☆ お気に入り 🔗 | 🔗 🎍 🖬 - 🗾 🍇                       | <u>}</u>                         | 9 |
|-------------------------------|-----------------------------------|----------------------------------|---|
| 企業D<br>企業名称<br>氏名             | 900000000000013<br>株式会社B<br>日太郎 殿 |                                  | 6 |
|                               | 競争参加資格码                           | 隺認申請書受信確認通知                      |   |
|                               | 竸争参加資格確認申請書                       | は下記の内容で正常に送信されました。               |   |
|                               | 調達案件番号<br>調達案件名称                  | 2200050010020040015<br>A地区_共同清工事 |   |
|                               | 申諸日時                              | 平成17年01月19日 11時16分               |   |
|                               |                                   |                                  |   |
|                               |                                   |                                  |   |
|                               |                                   |                                  |   |
|                               |                                   |                                  |   |
|                               |                                   |                                  |   |
|                               |                                   |                                  |   |
|                               |                                   |                                  |   |
|                               |                                   |                                  |   |
|                               |                                   |                                  |   |
|                               |                                   |                                  |   |
|                               |                                   |                                  |   |
|                               |                                   |                                  |   |
|                               |                                   |                                  |   |
|                               |                                   |                                  |   |
|                               |                                   |                                  | × |

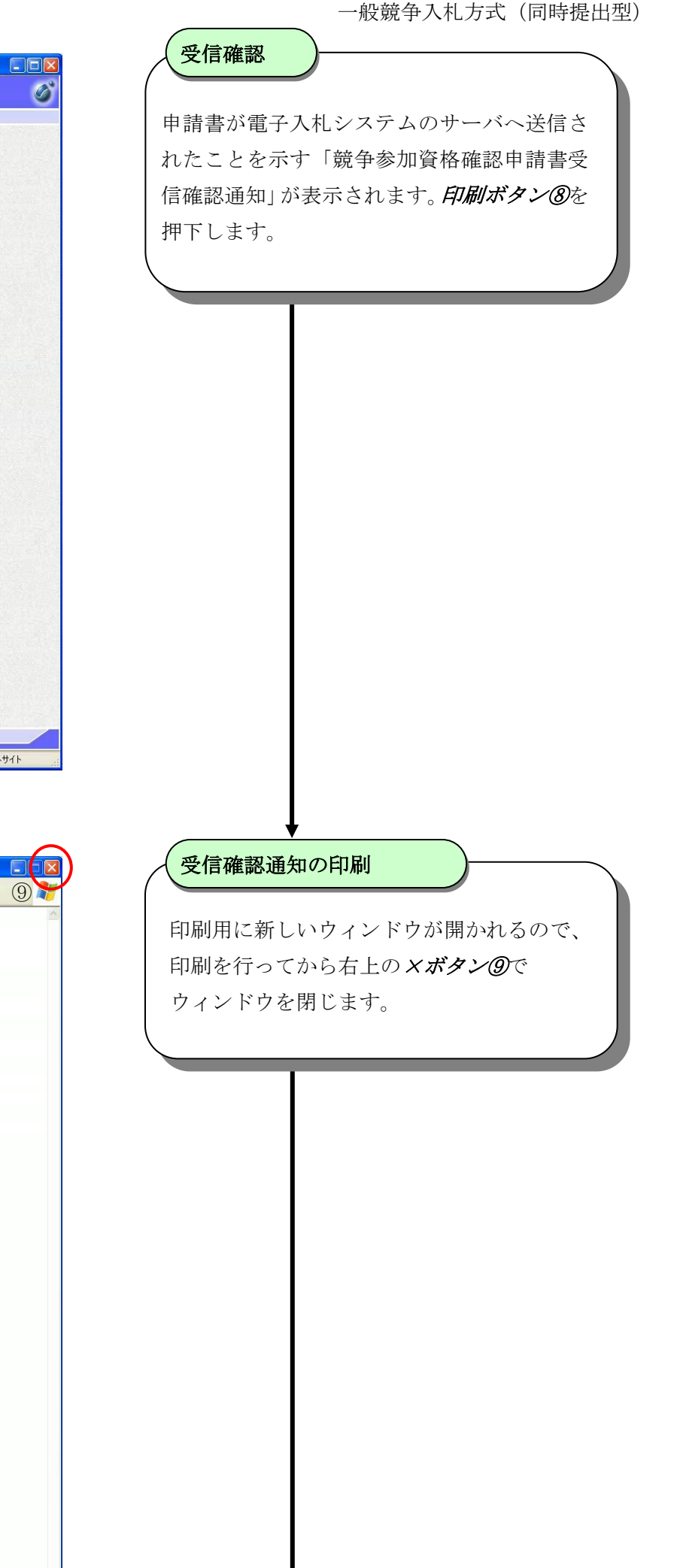

簡易操作マニュアル【工事・業務】別冊(受注者)

 $\overline{7}$ 

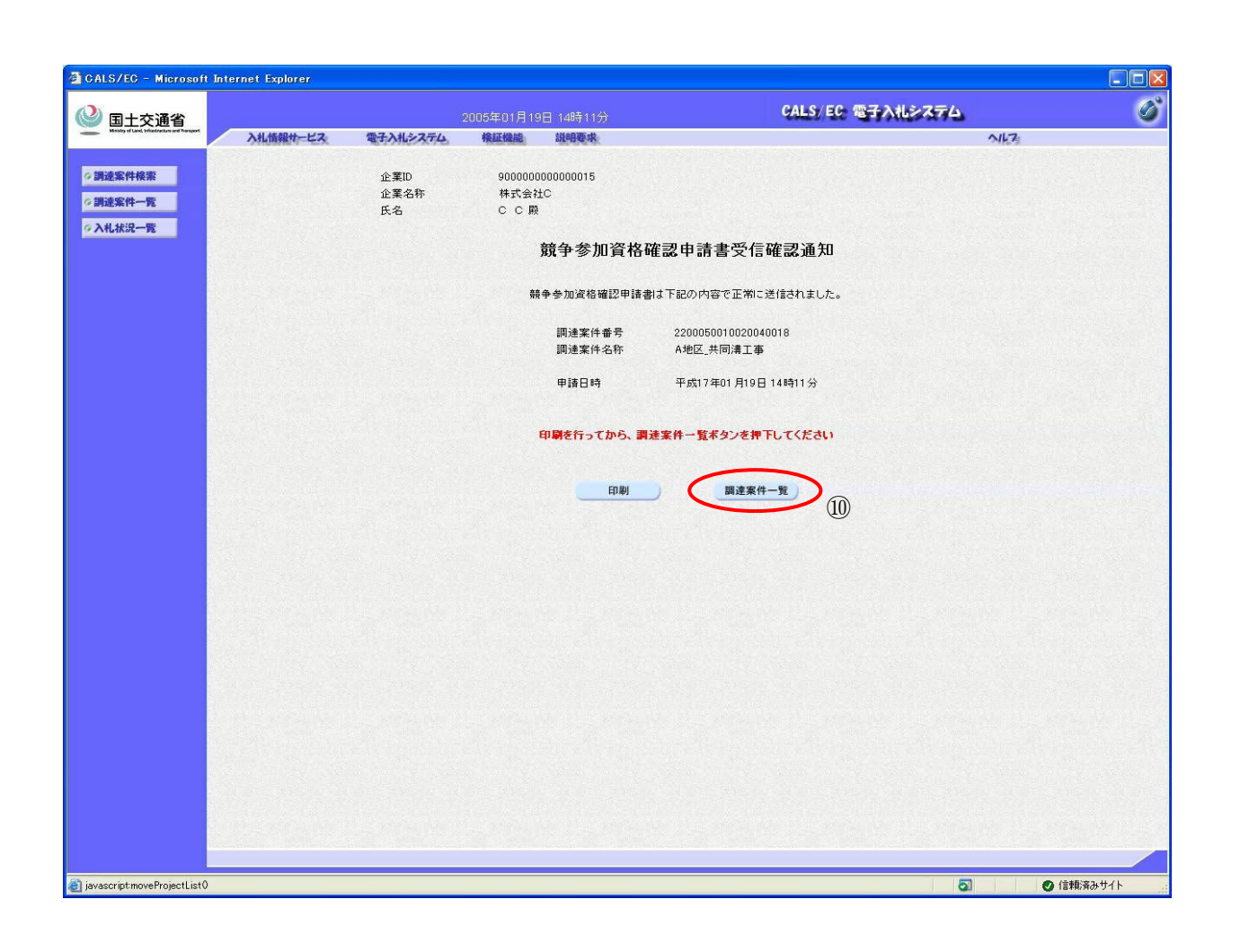

競争参加資格確認申請書の提出完了

*調達案件一覧ボタン*@を押下します。 これで競争参加資格確認申請書の提出処理 が完了しました。

# 2.4. 競争参加資格確認申請書受付票を表示するには

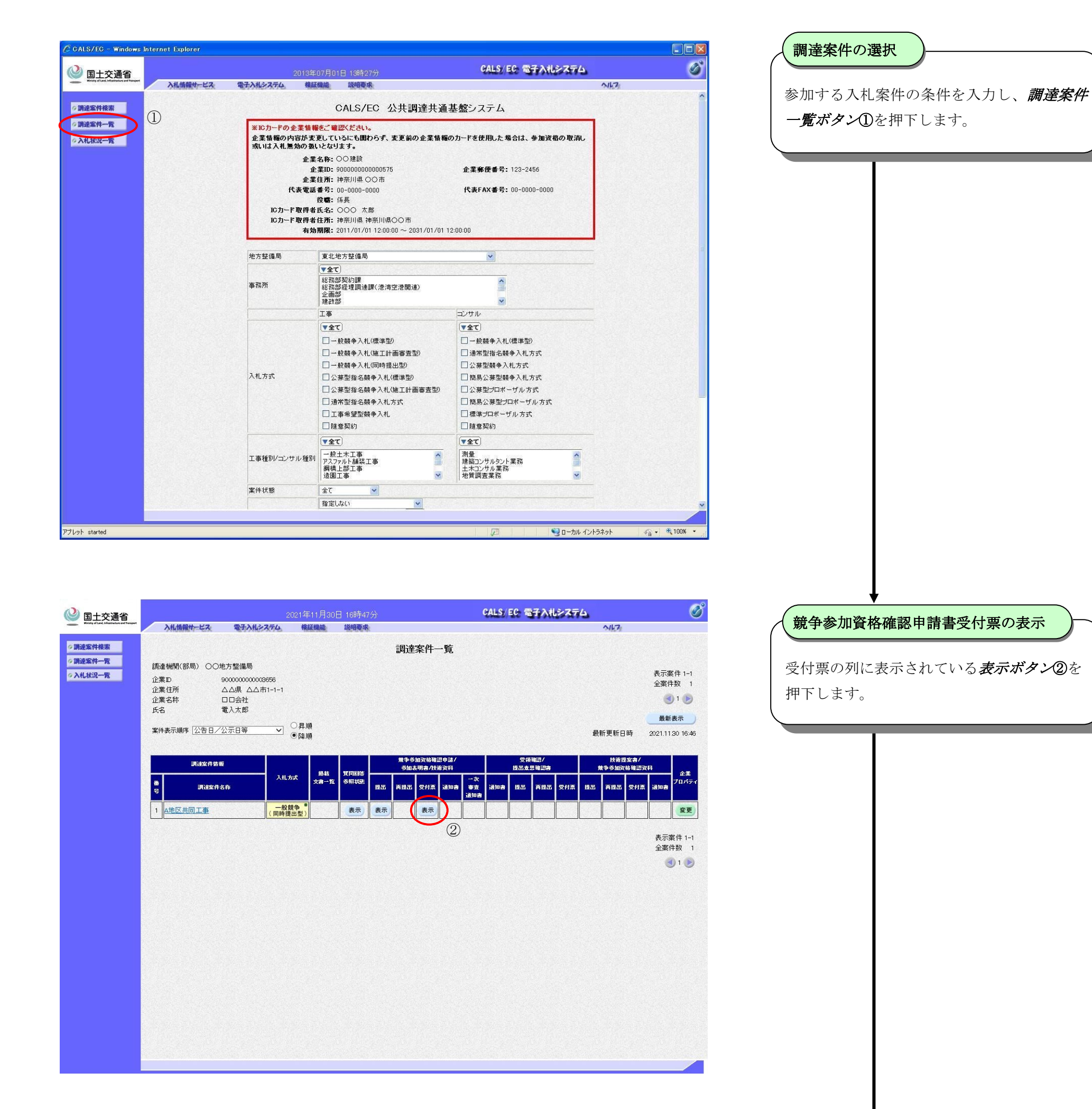

| 🗿 CALS/EC - Microsoft Int          | ternet Explorer           |          |        |                       |                  |              |            |  |  |
|------------------------------------|---------------------------|----------|--------|-----------------------|------------------|--------------|------------|--|--|
| windy of Link Maderian and Theorem | 2005年01月17日 13時31分        |          |        |                       | CALS/EC 電子入札システム |              | ø          |  |  |
|                                    | 入札情報サービス                  | 電子入札システム | 検証機能   | 説明要求                  |                  | 11/7         |            |  |  |
| ◎調漆案件検索                            |                           |          |        |                       | 平成1              | 7年01月17日     |            |  |  |
| ◎ 調達案件一覧                           |                           | 企業ID     | 90000  | 0000000015            | 支出負担行為担当官        |              |            |  |  |
| ○入札状況一覧                            |                           | 企業名称     | 株式会    | :社C                   | 小樽誾発建設部長         |              |            |  |  |
|                                    |                           | 氏名       | сс     | 殿                     | 発注 太郎            |              |            |  |  |
|                                    | 競争参加資格確認申請書受付票            |          |        |                       |                  |              |            |  |  |
|                                    | 下記の調達案件について下記の日崎に受領取しました。 |          |        |                       |                  |              |            |  |  |
|                                    |                           |          |        |                       | 2                |              |            |  |  |
|                                    |                           | 受領番号     | 220005 | 001002004001011000000 | 01               |              |            |  |  |
|                                    |                           | 調達案件番号   | 220005 | 0010020040010         |                  |              |            |  |  |
|                                    |                           | 調達案件名称   | A地区_·  | 共同溝工事                 |                  |              |            |  |  |
|                                    |                           | 受付日時     | 平成17   | 年01月17日13時30分         |                  |              |            |  |  |
|                                    |                           |          |        |                       |                  |              |            |  |  |
|                                    |                           |          |        |                       |                  |              |            |  |  |
|                                    |                           |          | ED R   |                       |                  |              |            |  |  |
|                                    |                           |          |        |                       |                  |              |            |  |  |
|                                    |                           |          |        |                       |                  | 14           |            |  |  |
|                                    |                           |          |        |                       |                  |              |            |  |  |
|                                    |                           |          |        |                       |                  |              |            |  |  |
|                                    |                           |          |        |                       |                  |              |            |  |  |
|                                    |                           |          |        |                       |                  |              |            |  |  |
|                                    |                           |          |        |                       |                  |              |            |  |  |
|                                    |                           |          |        |                       |                  |              |            |  |  |
|                                    |                           |          |        |                       |                  |              |            |  |  |
|                                    |                           |          |        |                       |                  |              |            |  |  |
|                                    |                           |          |        |                       |                  |              |            |  |  |
|                                    |                           |          |        |                       |                  |              |            |  |  |
| ● アプレットが開始されました。                   |                           |          |        |                       |                  | 🛛 🛛 🖉 信頼済みサイ | ۲ <u>ا</u> |  |  |

## 競争参加資格確認申請書受付票の確認

受付票の内容を確認し、**戻るボタン**③を押下 します。